# Ръководство на иконите в Spike

### Заснемане на снимка чрез мобилно приложение Spike

|                          | Докоснете, за да направите снимка на обекта, който желаете да измерите                     |
|--------------------------|--------------------------------------------------------------------------------------------|
| $\odot \Diamond \oslash$ | Показва дали има GPS фиксиране с Вашия смартфон или таблет.                                |
|                          | Представлява лазера на Spike. Насочете кръстчето към обекта, който<br>желаете да измерите. |
| <b>→</b>                 | Избор на папката, в която желаете да запазите своите снимки.                               |
|                          | Показва миниатюра на последната направена снимка.                                          |

### Правене на измервания с мобилно приложение Spike

|   | Area       | Измерване на повърхност на многоъгълник.<br>Могат да бъдат добавяни ⊕ или изтривани ⊖ фиксиращи точки за<br>създаване на желаната форма на многоъгълника. Изчисляват се<br>и измерванията на дължина.                                           |
|---|------------|----------------------------------------------------------------------------------------------------|
|   | Length     | Измерва прави дължини. Могат да бъдат добавени допълнителни<br>дължини чрез избиране на ⊕ и изчертаване на нова линия. Линиите<br>могат да бъдат свързани чрез избор на, докосвайки ⊕, фиксираща<br>точка и след дърпане за удължение на линия. |
| _ | <b>F</b> o | Изключвайте области от основното измерване, като използвате<br>инструмента за изрязване. Като алтернатива, използвайте<br>инструмента за изрязване за измерване на допълнителни<br>области на снимката.                                         |
|   | Ð          | Добавя допълнителни зони и линии за изрязване. Маркирайте ⊕и<br>след това плъзнете, за да създадете нова област или линия.                                                                                                    |
|   | Θ          | Изтриване на фиксиращи точки. Докоснете върху фиксираща<br>точка, за да я изберете, след това докоснете иконата Θ, за да за<br>изтриете тази точка. За да изтриете форма, изтрийте всички<br>фиксиращи точки.                                   |
|   | Save       | Запазва измерванията и промените. Снимките и измерванията се записват в "Галерия".                                                                                                    |
|   | •••        | Докоснете за допълнителни опции.                                                                                                    |

## Използване на "Галерия" на мобилно приложение Spike

| Local             | Показва всички папки и снимки, които са запазени локално в мобилното приложение Spike.    |
|-------------------|-------------------------------------------------------------------------------------------|
| Cloud             | Показва всички папки и снимки, които са запазени във Вашия онлайн<br><u>Spike</u> акаунт. |
| +                 | Докоснете, за да добавите нова папка локално.                                             |
| <u>ش</u>          | Качвайте снимки, които да измервате от Вашия работен плот чрез<br>онлайн инструментите.   |
| $\Leftrightarrow$ | Изберете, за да изтеглите снимки от Вашия онлайн акаунт.                                  |
| Ŵ                 | Изтрива снимки от Вашата галерия.                                                         |
| •••               | Докоснете, за да изтриете папка, да преименувате папка или да зададете текуща папка.      |
| $\sim$            | Указва "Измерване от точка до точка"                                                      |

### Извършване на измервания от Вашия работен плот

Align Measure

Задава перспективата на повърхността, като очертава правоъгълник върху повърхността, която желаете да измерите. Това идентифицира и коригира хоризонталния и вертикалния ъгъл, от който е направена снимката.

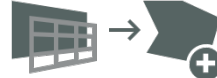

Изберете, за да копирате Вашия центриращ правоъгълник като правоъгълник за повърхнина.

| Align V Measure Report | <ul> <li>Измерване на повърхност на многоъгълник. Могат да бъдат<br/>добавяни, щраквайки където и да е върху линията, или изтривани<br/>ъ<br/>за създаване на желаната форма на многоъгълника. Изчисляват се и<br/>измерванията на дължина.</li> <li>Изключвайте области от основното измерване, като използвате<br/>инструмента за изрязване. Като алтернатива, използвайте<br/>инструмента за изрязване за измерване на допълнителни области в<br/>снимката.</li> <li>Измерва прави дължини. Могат да бъдат добавени допълнителни<br/>дължини чрез изчертаване на нова линия. Линиите могат да бъдат</li> </ul> |
|------------------------|----------------------------------------------------------------------------------------------------|
|                        | свързани чрез плъзгане на фиксиращите точки.                                                                                                    |
| Ō                      | Изтриване на фиксиращи точки. Докоснете върху фиксираща точка, за<br>да я изберете, след това докоснете кошчето n, за да за изтриете тази<br>точка.                                                                                                    |
|                        | Изтрива форми или дължини. Чукнете върху форма или изберете<br>измерване от списъка с изчисления вляво и след това докоснете<br>кошчето, за да изтриете формата или дължината                                                                                                    |
| -                      | Запазва измерванията и промените. Снимките и измерванията се записват в "Галерия".                                                                                                    |
| Align 🗸 Measure Report | Преглед и експорт на доклади.                                                                                                    |
| •                      | Печат на доклад или запазване като PDF.                                                                                                    |
| <b>⊥</b>               | Изтегляне на снимка като JPG, със или без измервания.                                                                                                    |
| 6                      | Копира и поставя URL във Вашия доклад. Ако бъде отворено от<br>потребител, без акаунт в Spike, потребителят може да прегледа и<br>отпечата доклада. Ако бъде отворен от друг потребител с онлайн<br>акаунт, потребителят може да импортира изображението в своята<br>галерия.                                                                                                    |

### Използване на "Галерия" от Вашия работен плот

| Ê               | Преглед на доклад от една от Вашите снимки.                                                                                                    |
|-----------------|----------------------------------------------------------------------------------------------------|
|                 | Докоснете, за да изберете снимките, които желаете да изтриете.                                                                                                    |
|                 | Изтрива снимка.                                                                                                    |
| =               | Изключвайте области от основното измерване, като използвате<br>инструмента за изрязване.<br>Като алтернатива, използвайте инструмента за изрязване за измерване на<br>допълнителни области на снимката. |
| New Measurement | Името по подразбиране на снимка е "New Measurement'. За преименуване,<br>щракнете два пъти и въведете име.                                                                                              |
| +               | Добавя нова папка.                                                                                                    |
|                 | Изтриване на избрана папка.                                                                                                    |

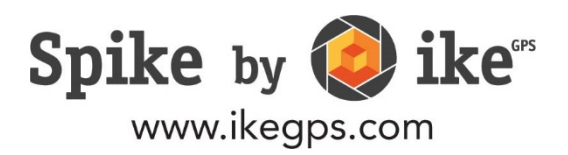